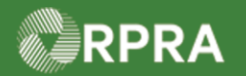

# Hazardous Waste Program Registry Quick Reference

## **Complete Carrier Section of Manifest**

This document serves as a quick reference guide for the steps using the mobile app to complete the Carrier section of the manifest in the Hazardous Waste Program (HWP) Registry. This can occur when the vehicle information has not been completed yet.

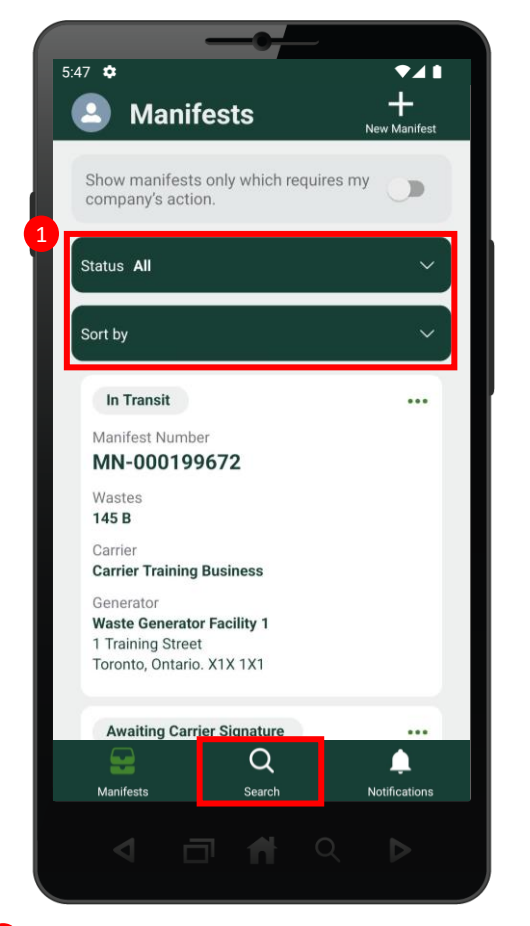

Search for the **Manifest** with the incomplete carrier information section. Note: Manifests are listed in reverse numerical order. Use the Status and Sort options or the search feature to help narrow the list of manifests.

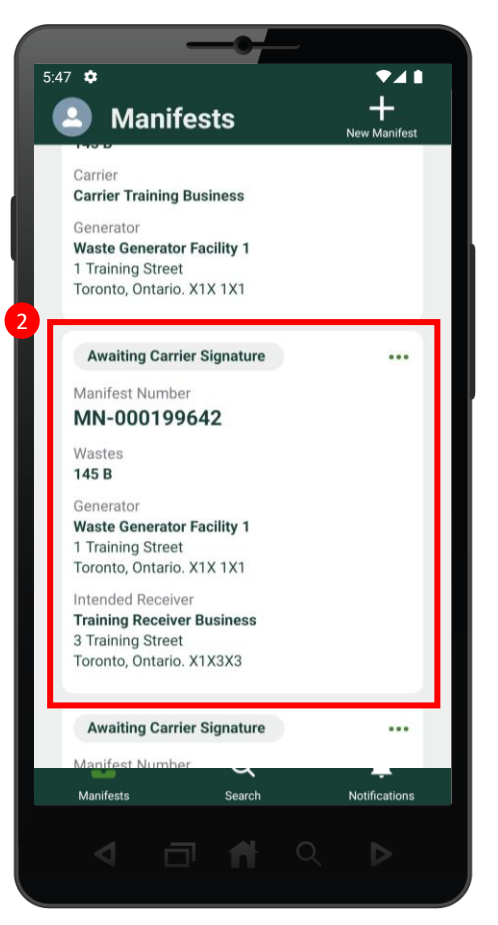

2 Select the Manifest with the incomplete carrier information section.

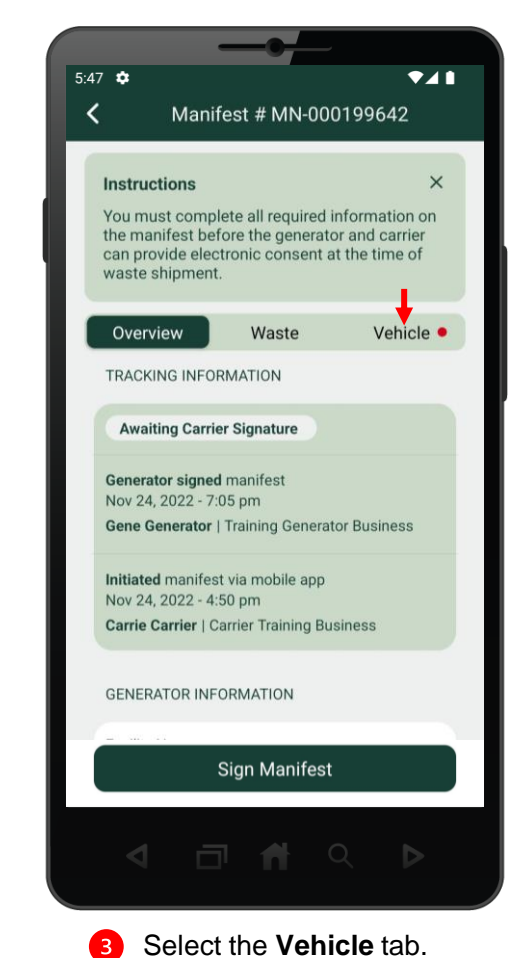

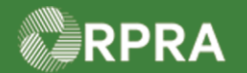

## Hazardous Waste Program Registry Quick Reference

### **Complete Carrier Section of Manifest**

| 47 🌣                                 |                          | ▼∡∎            |
|--------------------------------------|--------------------------|----------------|
| <b>K</b> Man                         | ifest # MN-00            | 0199642        |
| can provide ele<br>waste shipmen     | ctronic consent :<br>it. | at the time of |
| Overview                             | Waste                    | Vehicle •      |
| Carrier 1 of 1<br>Carrier Training B | lusiness                 | ^              |
| CARRIER CONTAC                       | CT INFORMATION           |                |
| Phone Number                         | / Extension              |                |
| 4161111118                           |                          | -              |
| Email                                |                          |                |
| carrie.training                      | .carrier@gmail.cc        | m              |
| Vehicle 1 *                          |                          | _              |
| Registration Nu                      | mber                     |                |
|                                      |                          |                |
|                                      | Sign Manifes             |                |
| 4 -                                  |                          |                |
|                                      |                          |                |

Scroll to the Vehicle 1 section, marked with an asterisks (\*).

| 5:47 🌣                                                                                                    | ▼∡∎        |  |
|----------------------------------------------------------------------------------------------------|------------|--|
| K Manifest # MN-0001                                                                                                    | 99642      |  |
| Carrier 1 of 1<br>Carrier Training Business                                                                                                    | ^          |  |
| CARRIER CONTACT INFORMATION                                                                                                    |            |  |
| Phone Number / Extension                                                                                                    |            |  |
| 4161111118                                                                                                    |            |  |
| Email                                                                                                    |            |  |
| carrie.training.carrier@gmail.com                                                                                                    |            |  |
|                                                                                                    |            |  |
| Registration Number                                                                                                    |            |  |
| → XXXX 111                                                                                                    |            |  |
| Province/State                                                                                                    |            |  |
| Ontario                                                                                                    |            |  |
|                                                                                                    |            |  |
| Sign Manifest                                                                                                    |            |  |
|                                                                                                    |            |  |
| <ul> <li>1     <li>1      <li>1      <li>1      <li>1      </li> <li>1      </li> </li> <li>1      </li>     &lt;</li></li></li></li></li></li></li></li></li></li></li></li></li></li></li></li></li></li></li></li></li></li></li></li></li></li></li></li></li></li></li></li></li></li></li></li></li></li></li></li></li></li></li></li></ul> | $\diamond$ |  |

Complete the vehicle Registration
 Number (license plate) and the
 Province fields, then select the Sign
 Manifest button.

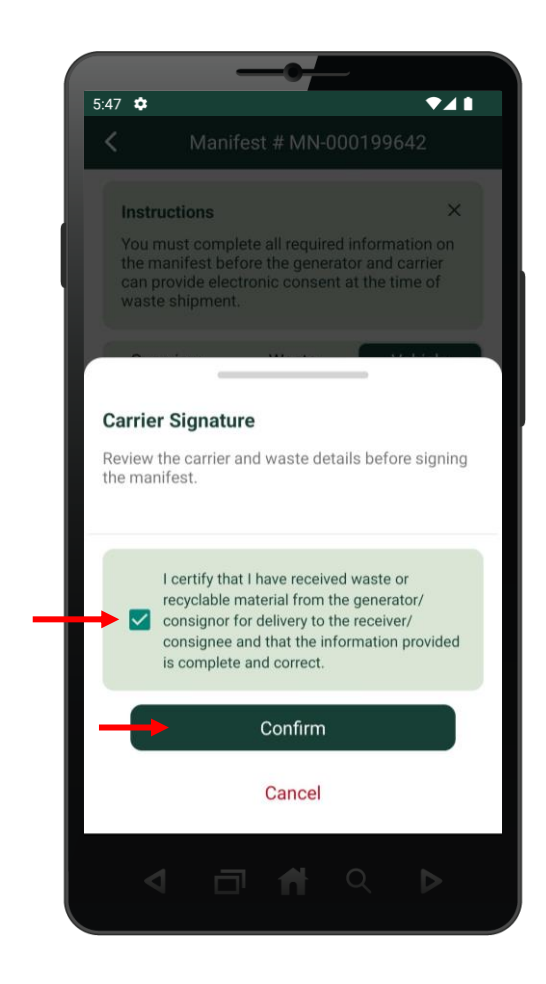

6 Select the certification checkbox and then select the Confirm button.

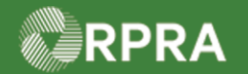

# Hazardous Waste Program Registry Quick Reference

# **Complete Carrier Section of Manifest**

| 5:4 |                                                                                                    |
|-----|----------------------------------------------------------------------------------------------------|
|     | Carrier signed manifest<br>Nov 24, 2022 - 5:02 pm<br>Carrie Carrier   Carrier Training Business     |
|     | Generator signed manifest<br>Nov 24, 2022 - 7:05 pm<br>Gene Generator   Training Generator Business |
|     | Initiated manifest via mobile app                                                                   |
|     |                                                                                                    |
|     | Manifest signed successfully                                                                        |
|     | Close                                                                                               |
|     |                                                                                                    |

**7** The carrier section is complete, and manifest has been successfully signed.